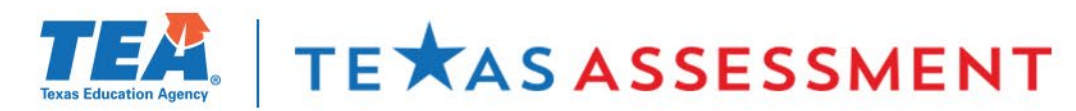

### **2024 Texas Assessment Conference**

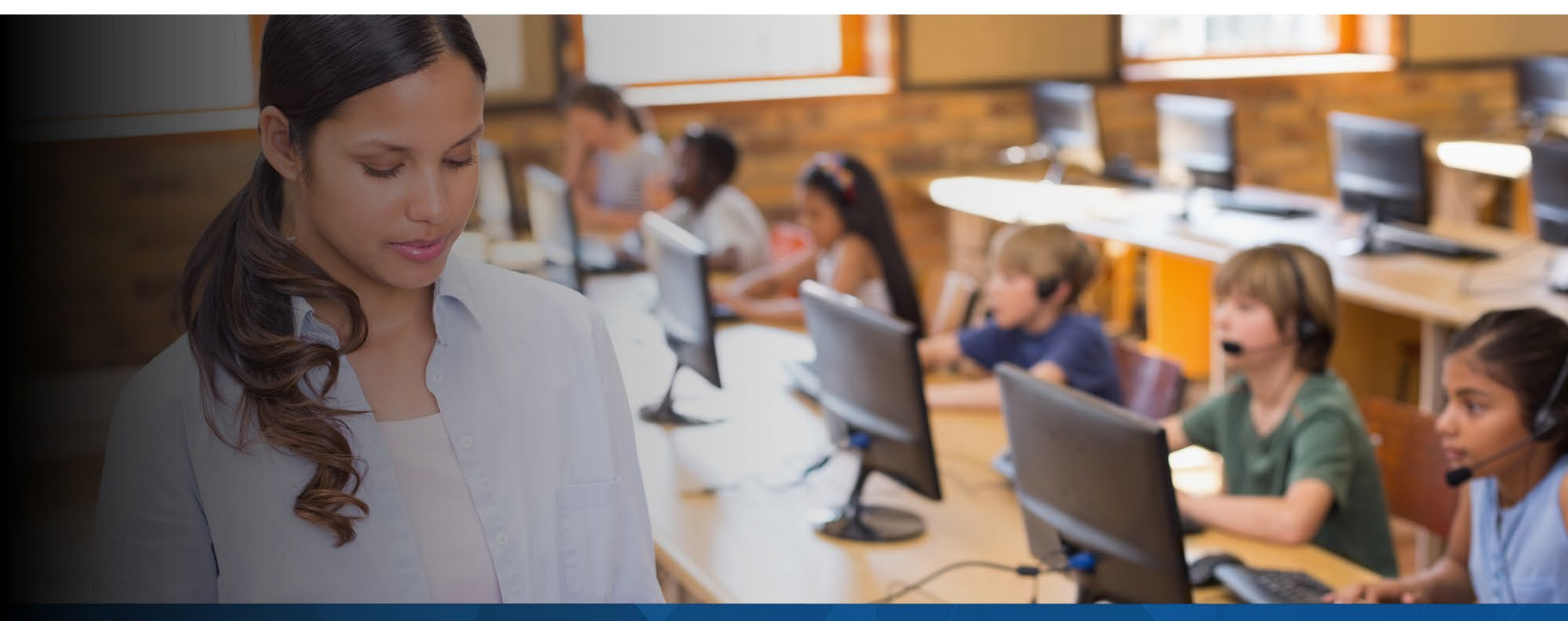

# WHAT IS THE BEST WAY TO ACCESS STUDENT TEST RESULTS?

# **Learning Outcomes**

### Attendees will learn:

- About the three portals for accessing data from the Texas Assessment Program
- The importance of data accuracy
- How to find data in the Centralized Reporting System
- About reporting deliverables
- About reporting events

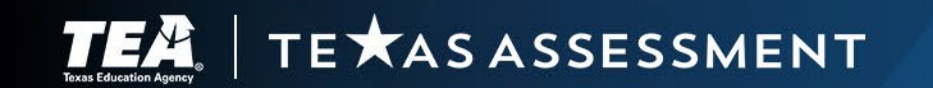

Reporting Portals for Accessing Data from the Texas Assessment Program

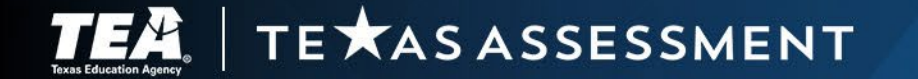

# **Three Reporting Portals**

### Educators: Centralized Reporting System

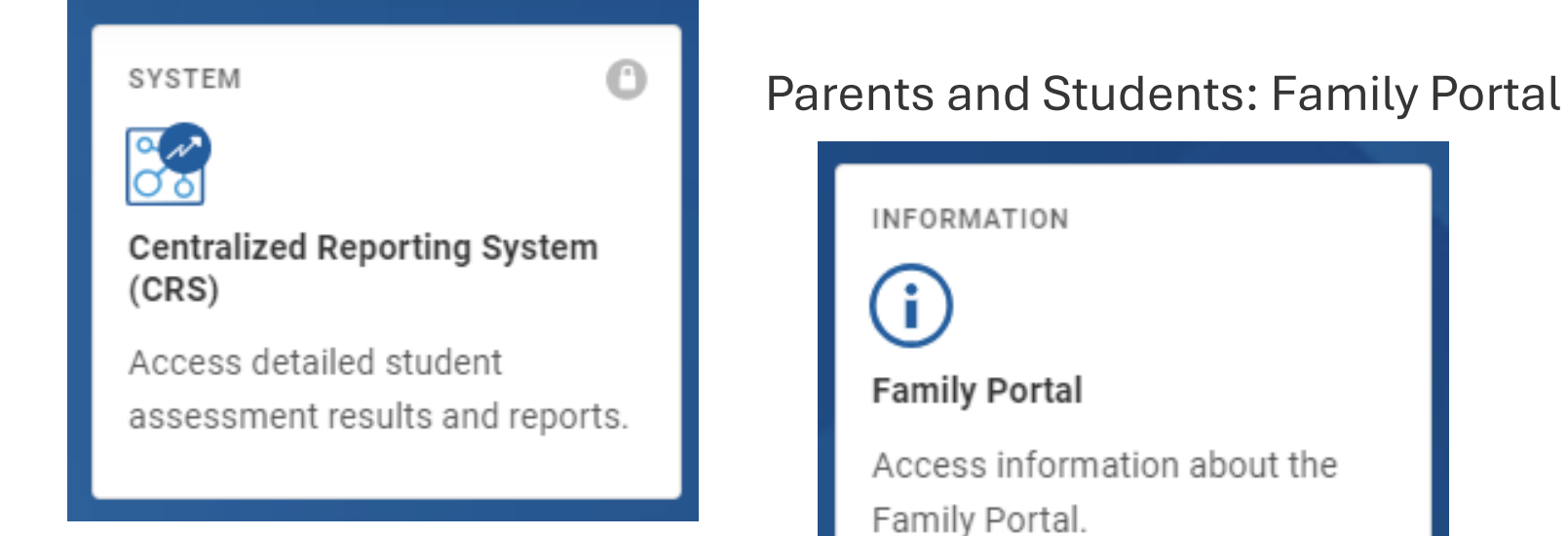

### Public: Research Portal

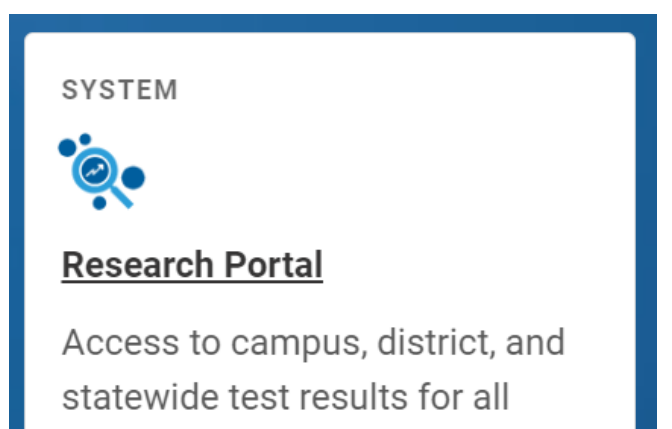

participating students.

TEA TE \* AS ASSESSMENT

# Reporting Results to Teachers—Centralized Reporting System (CRS)

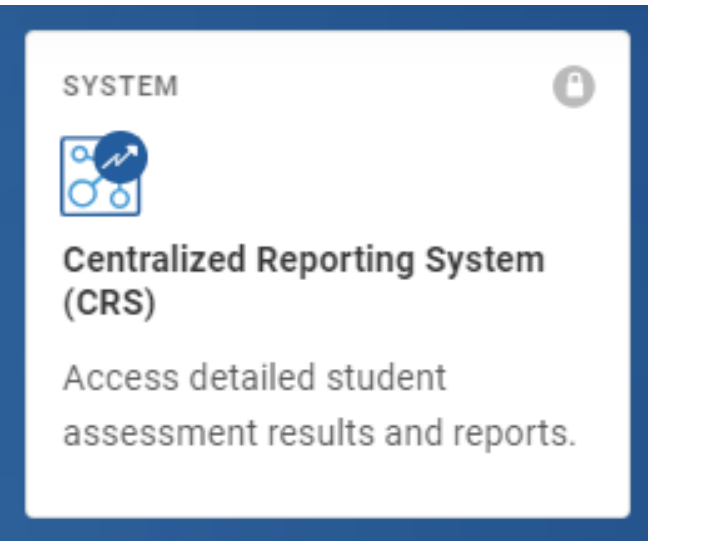

### Texas Education Code §32.258 requires:

- to establish a secure, interoperable system under which an authorized employee of a school district, including a district teacher
- can readily access individual assessment data of district students for use in developing strategies for improving student performance.

### Texas Education Code §39.023(h) requires:

- to notify school districts and campuses of the results of assessments
- school districts to disclose to each district teacher the results of assessments administered to students taught by the teacher in the subject for the school year in which the assessment instrument is administered.

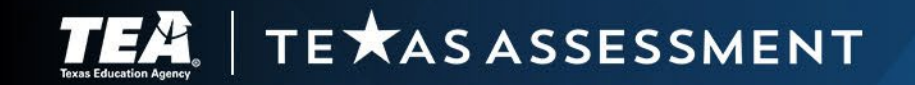

### **Reporting Results to Families—Family Portal**

Texas Education Code §32.258 requires the agency to establish a student assessment data portal for use by parents and students.

The primary purpose of the Family Portal is to provide parents and guardians access to their child's test results for STAAR, STAAR Alternate 2, TELPAS, and TELPAS Alternate.

The Family Portal also provides resources that families can use to support learning at home and assist their child in focusing on the skills he or she most needs help with.

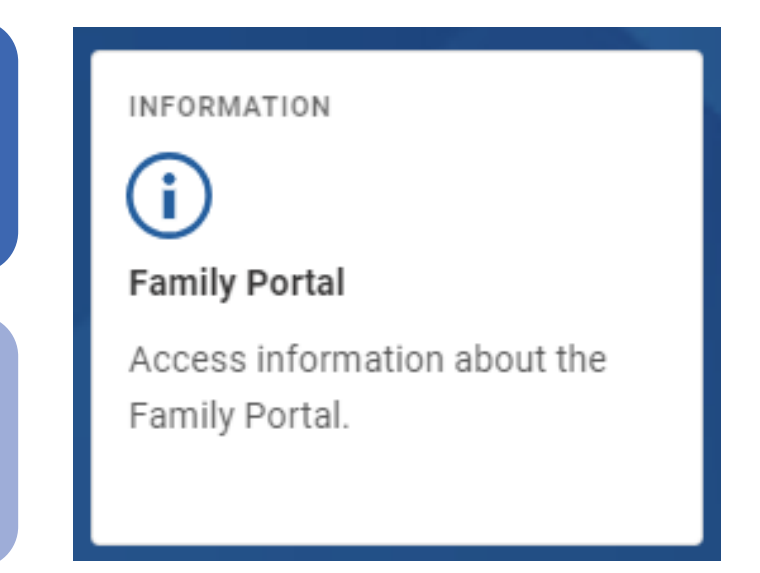

Supporting Student Success

By providing families and guardians access to the Family Portal, district personnel can fulfill the district's reporting requirement under <u>Texas Administrative Code §101.3014(b)</u> to notify students and parents of test results.

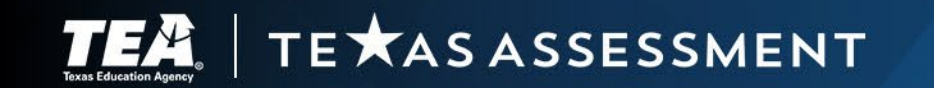

# **Reporting Results to the Public—Research Portal**

<u>Texas Education Code §32.258</u> requires the agency to establish a student assessment data portal under which general student assessment data is easily accessible to the public.

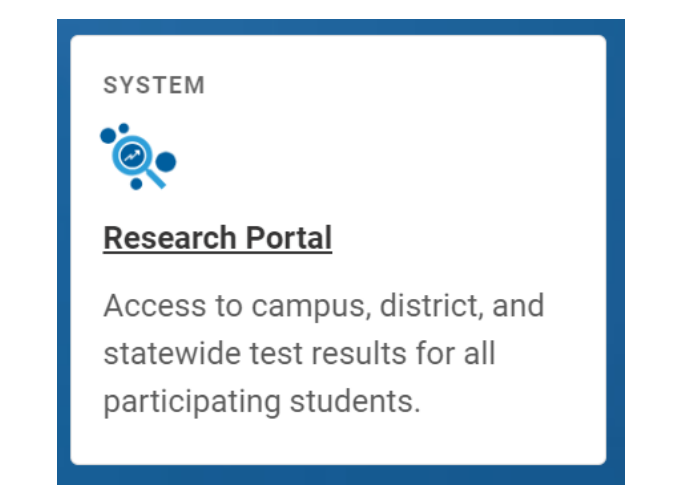

| Reporting Events                                                                                                    |                   |           |                     |                      |                                   |               |
|----------------------------------------------------------------------------------------------------|-------------------|-----------|---------------------|----------------------|-----------------------------------|---------------|
| Administration                                                                                                    | December<br>STAAR | TELPAS    | TELPAS<br>Alternate | STAAR<br>Alternate 2 | Spring<br>STAAR                   | June<br>STAAR |
| Early Student-Level Results Delivered<br>Early student-level results are available in CRS for district testing coordinators and superintendents, and early administration data<br>files are posted on this date for district personnel to make student-level decisions.                                                                                                    | 1/8               | 5/21      | 4/8                 | 6/9                  | 5/23 (EOC)<br>5/30 (3–8)          | 7/21          |
| Early Student-Level Results Available<br>Early student-level results are available in CRS on this date for all educators who have access and are rostered in TIDE.                                                                                                    | 1/10              | 5/23      | 4/11                | 6/11                 | 5/28 (EOC)<br>6/4 (3–8)           | 7/23          |
| Preliminary Assessment Reports for Accountability Delivered<br>Preliminary assessment reports for accountability, including administration data files, district and campus summary reports,<br>student labels, and student report cards, are posted for district testing coordinators on this date.                                                                                                    | 1/16              | 6/4       | 4/23                | 6/20                 | 6/5 (EOC)<br>6/12 (3–8)           | 7/29          |
| Preliminary Assessment Results for Accountability Available<br>Preliminary assessment results for accountability are available in the Family and Research Portals on this date.                                                                                                    | 1/22              | 6/12      | 4/28                | 6/24                 | 6/10 (EOC)<br>6/17 (3–8)          | 7/31          |
| Data Correction Window<br>During the window listed, district personnel must resolve test discrepancies, including duplicate records and temporary TSDS IDs,<br>and may submit score code changes and rescore requests to be included in final accountability reports. District personnel may<br>continue to make changes after this window closes, but these changes will not be reflected in the Consolidated Accountability File. | 1/16-1/23         | 6/4-6/10  | 4/28-5/2            | 6/20-6/25            | 6/5-6/11 (EOC)<br>6/12-6/18 (3-8) | 7/29-8/4      |
| Final Assessment Reports for Accountability Delivered<br>Final assessment reports for accountability, including updated administration data files, district and campus summary reports,<br>student labels, student report cards, and campus rosters, are posted for district testing coordinators on this date.                                                                                                    | 3/24              | 7/24      | 5/13                | 7/16                 | 7/11 (EOC)<br>7/22 (3–8)          | 8/28          |
| Final Assessment Results for Accountability Available<br>Final assessment results for accountability are available in the Family and Research Portals on this date.                                                                                                    | 3/27              | 7/29      | 5/20                | 7/21                 | 7/16 (EOC)<br>7/25 (3–8)          | 9/3           |
| District Personnel Receive Printed Reports and Labels<br>District personnel receive printed student labels and student report cards during the window listed. Printed report cards are not<br>available for the December of June STARA administrations.                                                                                                    | 4/2-4/4           | 8/11-8/15 | 5/27-5/29           | 8/11-8/15            | 8/11-8/15                         | 9/9–9/11      |
| District Personnel Report Results to Local Board of Trustees<br>This is the deadline for district personnel to report state assessment results to the local board of trustees.                                                                                                    |                   |           |                     | By 9/26              |                                   |               |
| Footnotes *Paper flags for retesters will be set for existing students based on the spring administration and will be available 5/30. <sup>4</sup> June retester information will be based on preliminary spring data.                                                                                                    |                   |           |                     |                      |                                   |               |

The <u>Research Portal</u> contains assessment data for all Texas students who participated in statewide test administrations and can be used by educators, researchers, and the public to analyze state assessment results. Preliminary and final assessment data for test administrations occurring during the 2024–2025 school year will be available in the Research Portal on the dates listed in the <u>Calendar of Events</u>.

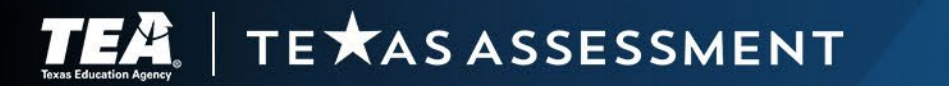

# **Importance of Data Accuracy**

0

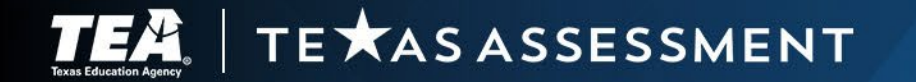

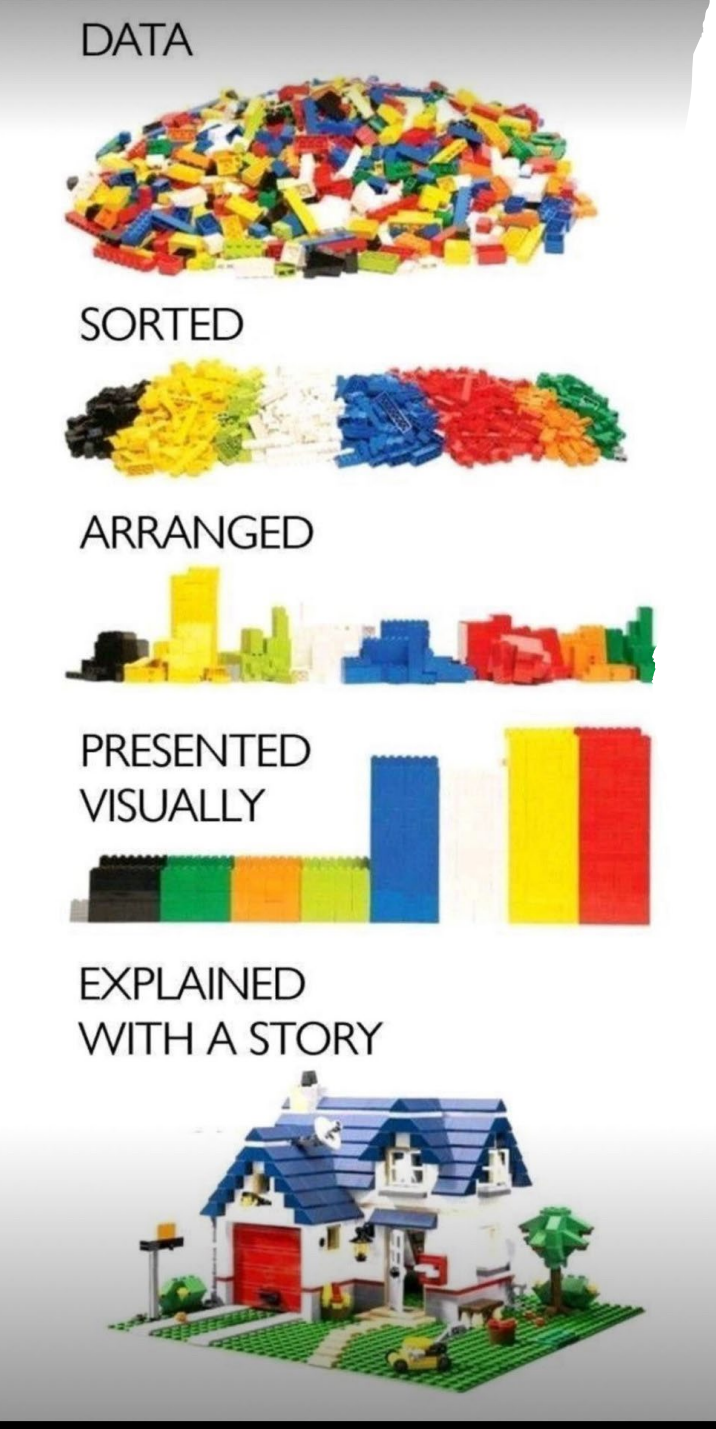

# **Getting the Most Out of Our Data**

We have had our best year ever with providing the most accurate data files and results.

Over 4.1 million records submitted with only 41 discrepancy records!

# 99.999% accuracy

Thank you!

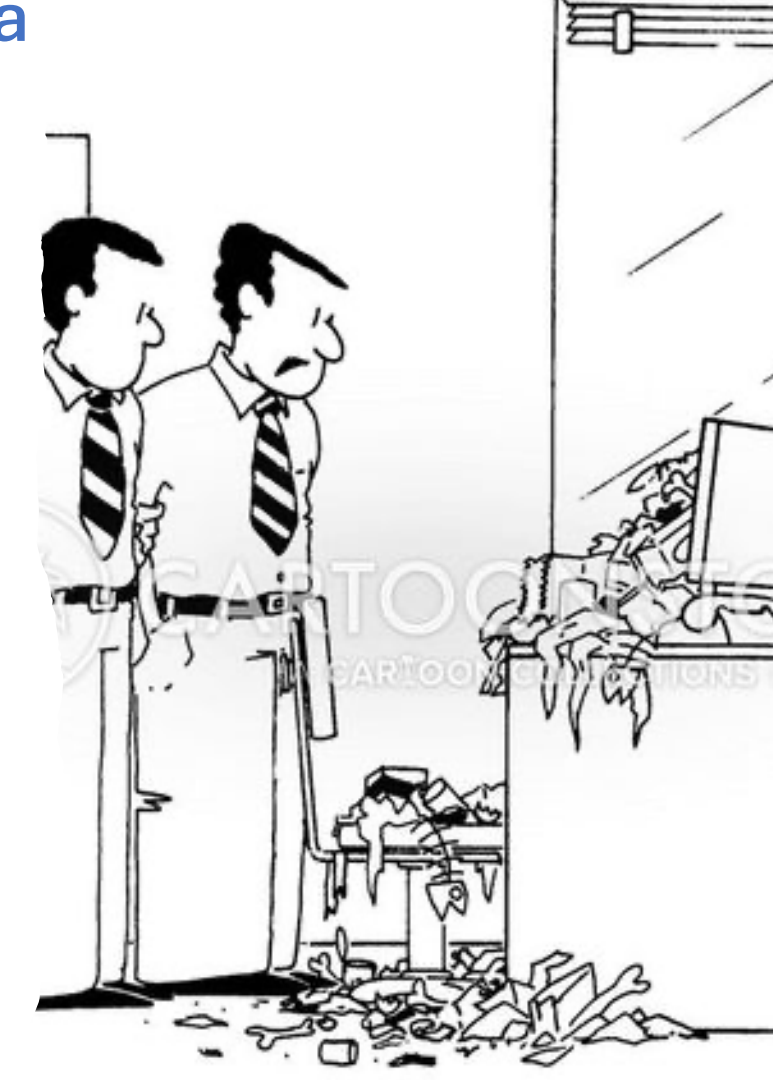

"I tried to warn him garbage in, garbage out."

### **Assessment Data Matters**

State assessment results are used:

- to measure the extent to which a student has learned and is able to apply the defined knowledge and skills in the Texas Essential Knowledge and Skills (TEKS) at each tested grade, subject, and course
- to gauge how well schools and teachers are preparing their students academically
- for state and federal accountability

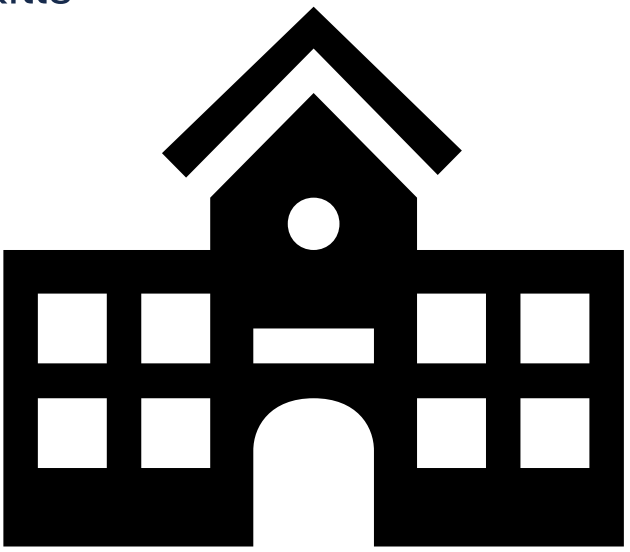

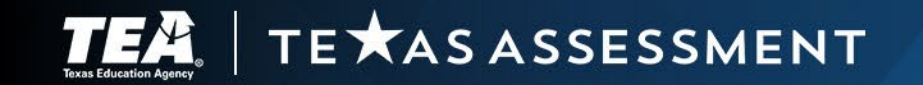

### **TIDE is the Source for Reporting Data**

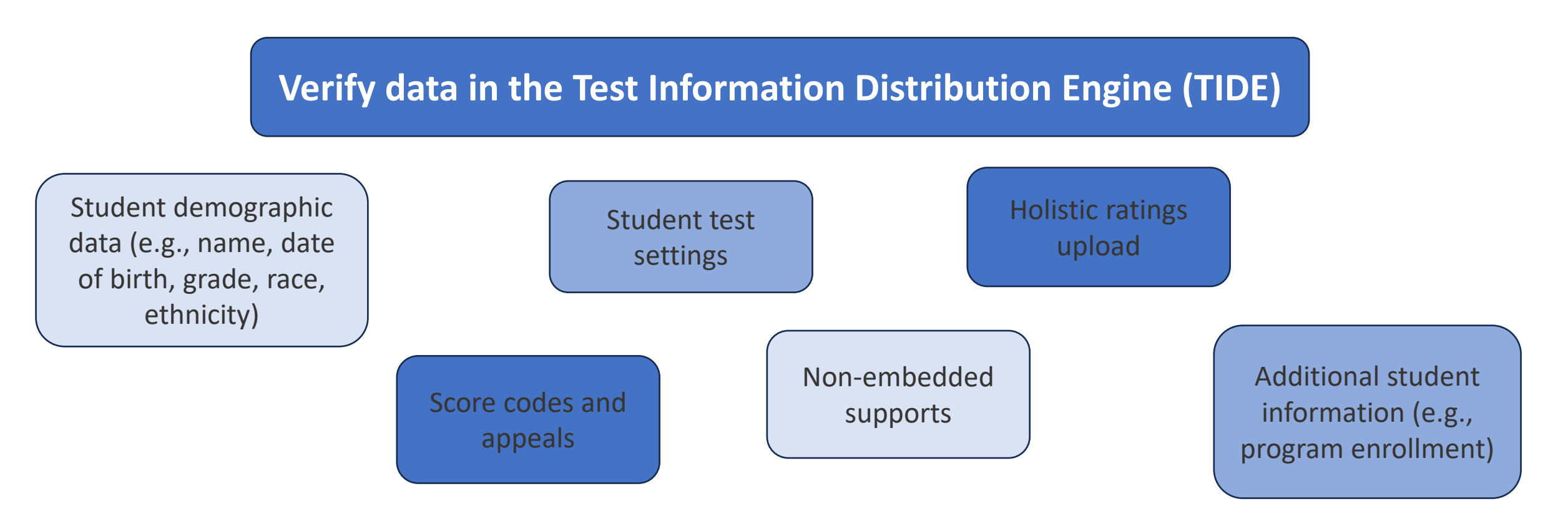

PEIMS snapshot data will be loaded in TIDE by March 10, 2025; it replaces blank values in TIDE.

Districts must still verify their data at the end each administration.

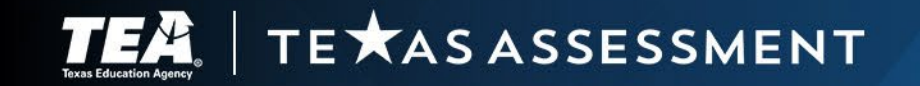

How to Navigate the Centralized Reporting System

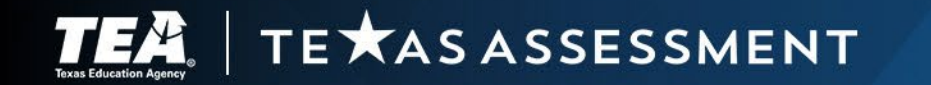

### What is new for this year?

- Removed 5 Best/5 Worst Items
- New item analysis report
- New feature allows a one-click print of the ISR without launching the print wizard
  - Users can also search for students and print ISRs for different tests from the student portfolio page
- With the release of TELPAS in 2025 TELPAS Speaking responses will be available in CRS

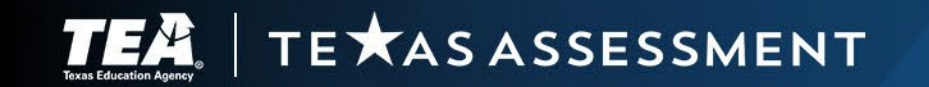

### Assessment Results—What Data Is Available and What Can I Do with It?

|                                                                            |                        | Tests To Sc                                    | ore 🖸 Secure File Center 🧿 He | ip Laraway, Karlynn 🗸 |
|----------------------------------------------------------------------------|------------------------|------------------------------------------------|-------------------------------|-----------------------|
| Dashboard Selector > Dashboard Generator                                   |                        |                                                |                               |                       |
| These are 2024-2025 school year reports. Change the reporting time period. |                        |                                                |                               |                       |
| Which test groups would you like to start with?                            |                        | Looking for a specific student?                | •••• Features & Tools         | 4                     |
| ► C K-5 Math CER 2 Pilot Edition                                           |                        | Get the results of a student by entering their | •••                           |                       |
| V 🗌 Mathematics                                                            |                        | student ID                                     | Reporting Options             | ^                     |
|                                                                            |                        | Enter Student ID Search                        | Period                        |                       |
| ► C RLA CER 4 Pilot Edition                                                |                        |                                                | Download & Print              | ^                     |
|                                                                            |                        |                                                | Download Student              |                       |
| ▲ 🗹 STAAR Alternate 2                                                      |                        |                                                |                               |                       |
| V 🗹 Mathematics                                                            |                        |                                                | Test Options                  | ^                     |
| V 🛛 RLA                                                                    |                        |                                                | Item View                     |                       |
| V 🛛 Science                                                                |                        |                                                |                               |                       |
| V 🗹 Social Studies                                                         | Dashboard generator    | allows users to se                             | elect the sn                  | ecific in             |
| STAAR Interim                                                              | Bachbeara Scholator    |                                                |                               |                       |
| V 🗌 ELA                                                                    |                        |                                                |                               |                       |
| ✓ □ Mathematics                                                            |                        |                                                |                               |                       |
| V 🗌 Science                                                                | 1. Current school vea  | ar by default but c                            | an be chan                    | ged.                  |
| Social Studies                                                             |                        |                                                |                               |                       |
| ∧ ☑ STAAR Summative                                                        |                        |                                                |                               |                       |
| V Z Mathematics                                                            |                        | a a desiniatration                             | Default pr                    |                       |
| 🗸 🗹 Reading Language Arts                                                  | 2. Users can select th | te administration                              | . Derautt pr                  | e-seleci              |

3. Look up a specific student by entering the TSDS ID.

4. Features and tools provide additional controls depending on the report.

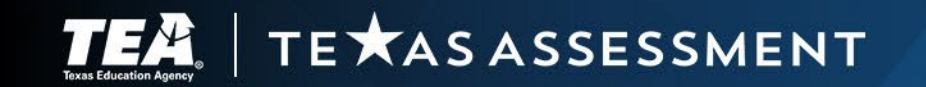

Science
 Social Studies
 TELPAS

Composite

 TELPAS Alternate

 Composite

# **Dashboard—District and Campus Performance Distribution**

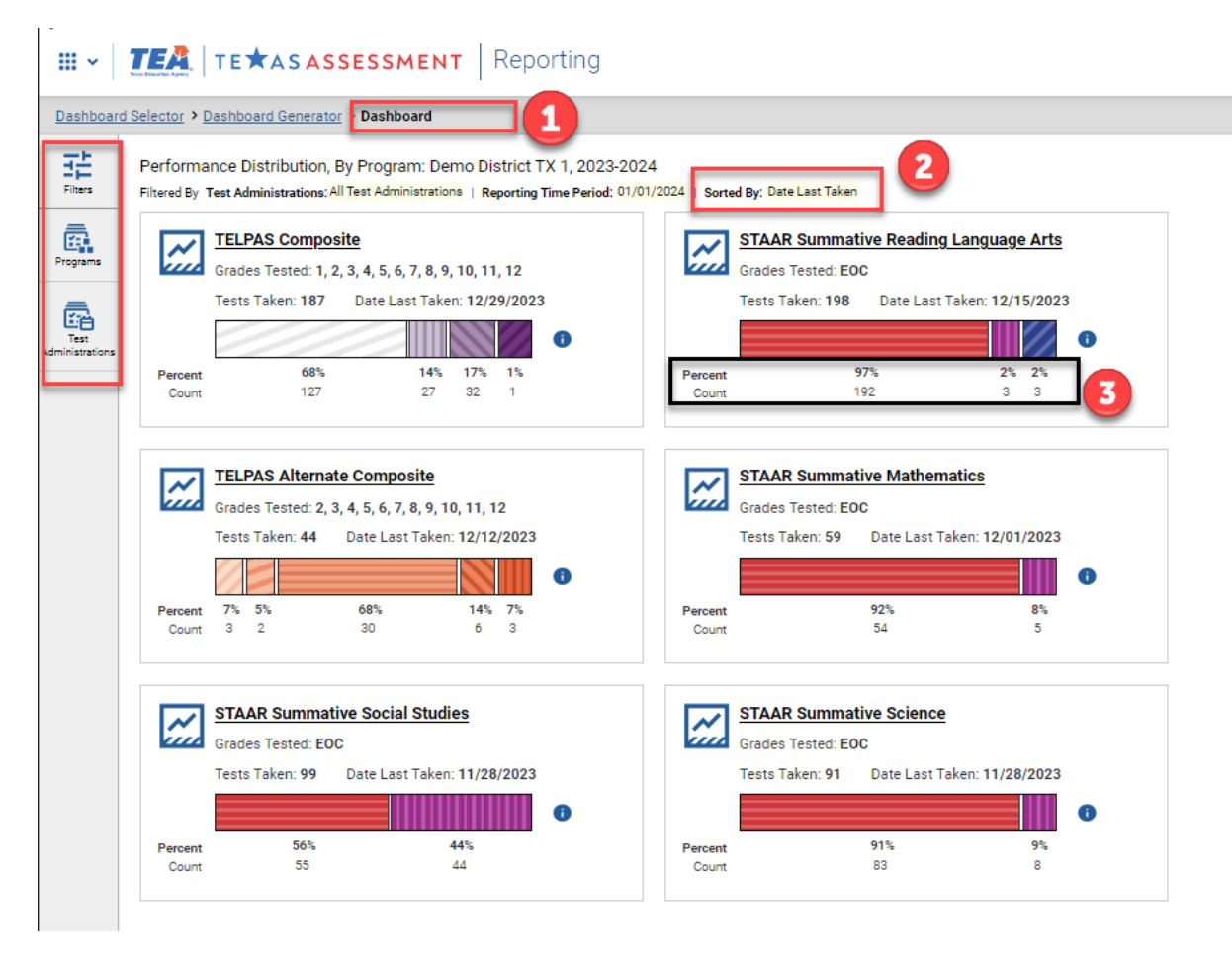

- 1. The dashboard returns the test groups selected on the dashboard generator screen.
- 2. Tiles are sorted by date last taken.
- 3. Performance tiles include a summary of grades included and the number of tests taken. A performance distribution graph includes the percentages and student counts.

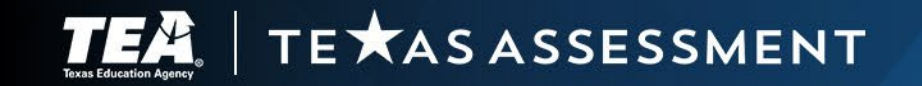

### **Dashboard—District and Campus Performance Distribution**

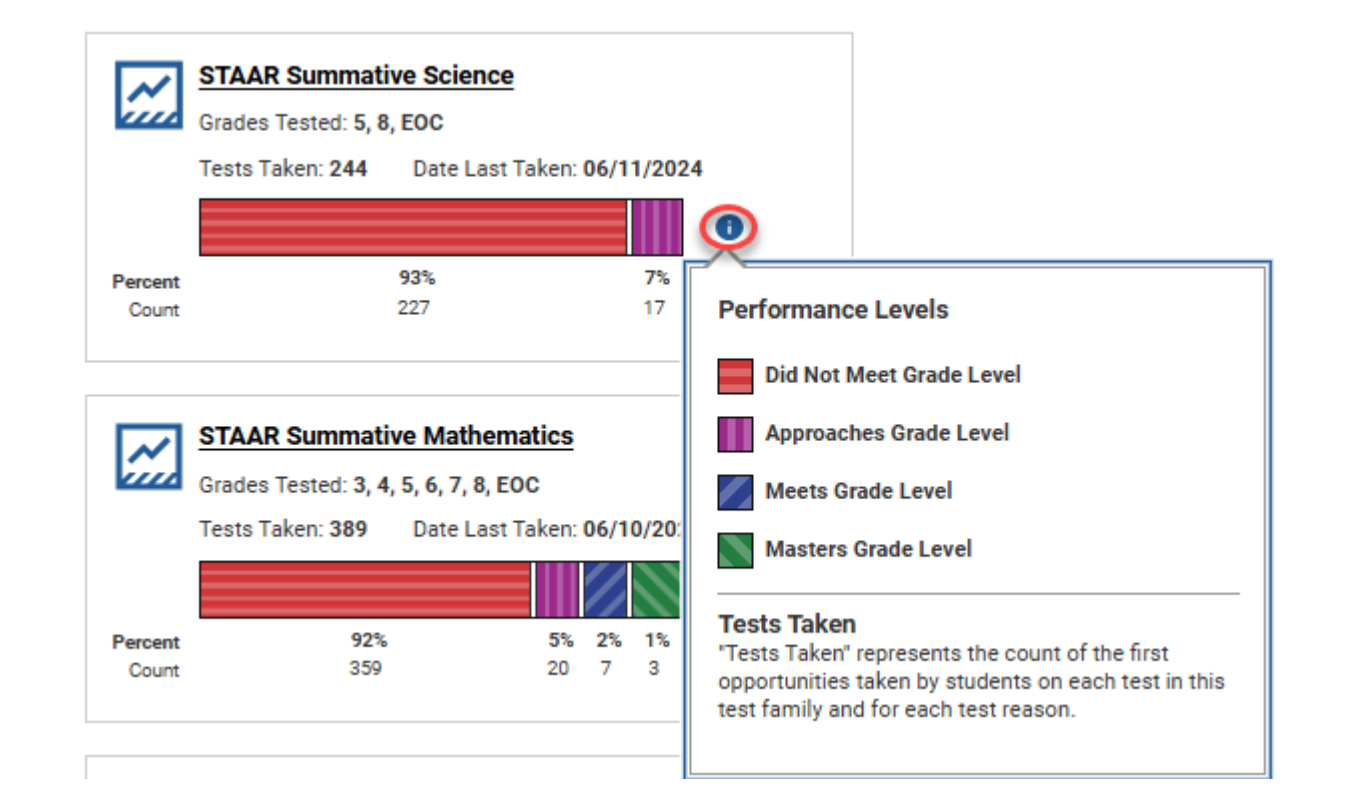

Information icons throughout the reports provide more information.

In this example from the dashboard page, the information icon describes the legend for the performance distribution graph and what is included in the count of tests taken.

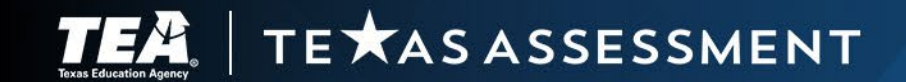

# **Performance by Assessment**

#### **Ⅲ - │ Ⅲ** | **TE★ASASSESSMENT** | Reporting

| shboard<br>ters | elector<br>Average<br>Filtered B | Dashboard Generator > Dashboard Performance on Tests     Score and Performance Distribution, by Assessment: Demo District TX     Campus: All Campuses   Test Administrations; All Test Administrations | 1, 2023-2 | 2024 2          |              |   |
|-----------------|----------------------------------|----------------------------------------------------------------------------------------------------|-----------|-----------------|--------------|---|
| 5               |                                  | Assessment Name                                                                                                    | \$        | Program 🔶       | Test Grade 🌲 |   |
| rams            | *                                | June 2024 STAAR Algebra I Online Form                                                                                                    | ~         | STAAR Summative | EOC          |   |
| tration :       | *                                | June 2024 STAAR Algebra I General Paper, Paper with Embedded Supports, and<br>ASL Forms                                                                                                    | ~         | STAAR Summative | EOC          |   |
| 3<br>suses      | *                                | Spring 2024 STAAR Algebra I Online, ASL, and Proctored Administration Forms                                                                                                    | ~         | STAAR Summative | EOC          | s |
| 3               | *                                | Spring 2024 STAAR Grade 4 Mathematics Online, ASL, and Proctored<br>Administration Forms                                                                                                    | ~         | STAAR Summative | 4            | s |
|                 | Ŧ                                | Spring 2024 STAAR Grade 8 Mathematics General Paper, Paper with Embedded<br>Supports, and Braille Forms                                                                                                | ~         | STAAR Summative | 8            | 5 |
|                 | *                                | Spring 2024 STAAR Algebra I General Paper, Paper with Embedded Supports, and<br>Braile Forms                                                                                                    | ~         | STAAR Summative | EOC          | s |
| 5               | ¥                                | Spring 2024 STAAR Grade 8 Mathematics Online, ASL, and Proctored<br>Administration Forms                                                                                                    | ~         | STAAR Summative | 8            | 5 |
|                 | *                                | Spring 2024 STAAR Grade 6 Mathematics Online, ASL, and Proctored<br>Administration Forms                                                                                                    | ~         | STAAR Summative | 6            | s |
|                 | Ŧ                                | Spring 2024 STAAR Grade 5 Mathematics Online, ASL, and Proctored<br>Administration Forms                                                                                                    | ~         | STAAR Summative | 5            | s |
|                 | Ŧ                                | Spring 2024 STAAR Grade 7 Mathematics Online, ASL, and Proctored<br>Administration Forms                                                                                                    | ~         | STAAR Summative | 7            | s |

From the dashboard page, selecting an individual test group goes to:

- I. Performance on tests report.
- 2. Details about the information in the report, including the district, school year, and any filters applied.
- 3. The report can be filtered using the side menu filters, programs, test administration, and campus options.
- 4. Assessment Name is listed in alphabetical order. The order can be sorted on each column using the up and down arrows.
- 5. Download results quickly for the selected assessment.

# **Performance by Campus**

#### **Ⅲ ~ Ⅲ TE★ASASSESSMENT** Reporting

Dashboard Selector > Dashboard Generator > Dashboard > Performance on Tests > District Performance on Test 륲 Average Score and Performance Distribution for Spring 2024 STAAR Algebra I Online, ASL, and Proctored Administration Forms (STAAR EOC Spring 2024 Math), by Campus and Reporting Category: Demo District TX 1, 2023-2024 Filters Filtered By Campus: All Campuses | Test Administrations: STAAR EOC Spring 2024 Math | Standards Keys ⊗ Ð Total 8 1. Number and Algebraic Methods Ð Campus ١ Standards Average Item Numbers, Standards Keys and Points Earned Points Average Student Average Performance Distribution Percent Earned out Count Score Correct of Points Selecting an assessment from the performance on test 1. State 122 3591 🚯 37% page returns performance for the selected test or form. Percent 55% 11%10% 24% Count 14 12 29 67 ESC 39 2872 🚯 14% 10% 3% Percent Court 34 4 1 2. Accordions can be expanded to show detailed District 39 2872 🕕 14% 87% 10% 3% Percent performance for each reporting category. \*Standards Court 34 4 1 key expands to provide the student expectation for Demo Campus TX 1 39 2872 🚯 14% 3 Percent 87% 10%3% Count 4 1 each item listed. (See next screen). Demo Campus TX 3 4 2211 🚯 10% Percent 75% 25% Count

3. A district testing coordinator will see performance for each campus.

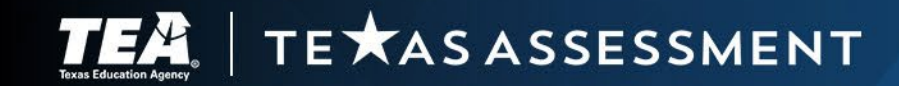

# **Performance with Content Standards Information**

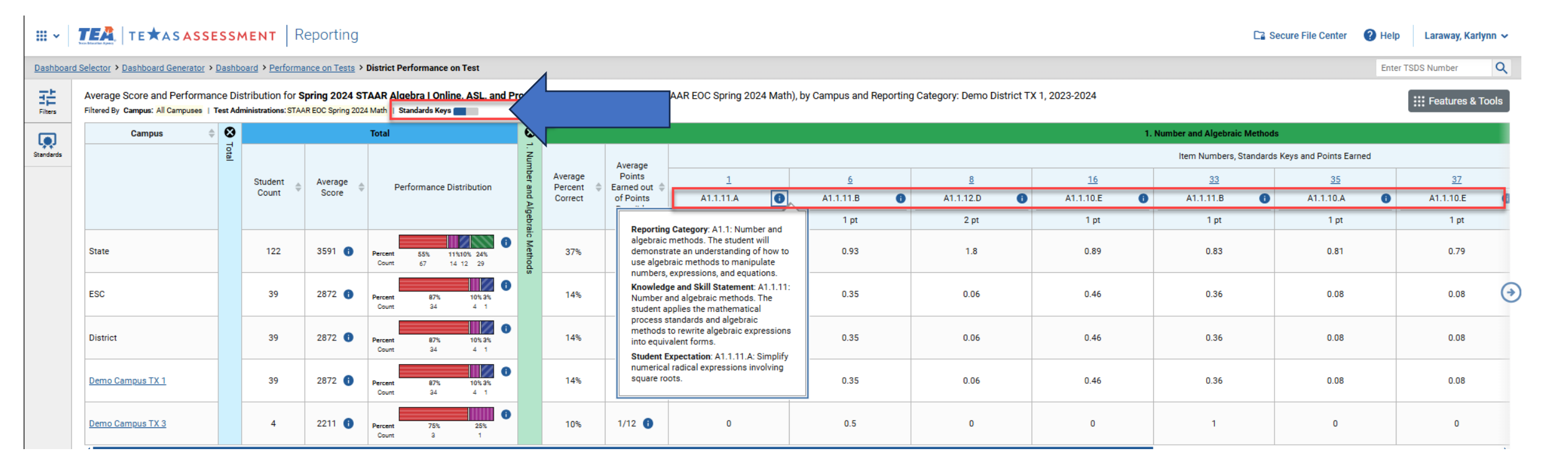

Standards keys selector will display the content standard assessed. The information icon in this example provides the specific text for the reporting category, <u>knowl</u>edge and skills statement, and student expectation.

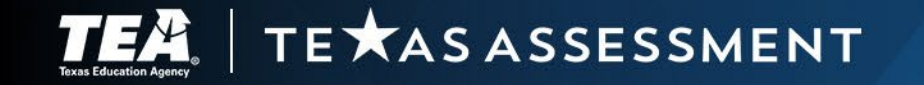

# **Performance by Roster**

#### **TEA TE ASASSESSMENT** Reporting **.** • Ca Secure File C erator > Dashboard > Performance on Tests > District Performance on Test > Campus Performance on Test 5 erformance by Student Performance by Roster Average Score, Performance Distribution and Average Points Earned on Spring 2024 STAAR Grade 8 Mathematics General Paper, Paper with Embedded Supports, and Braille Forms (STAAR 3-8 Spring 2024 Math), by Roster and Reporting Category: Demo Campus TX 1, 2023-2024 Filtered By Campus: All Campuses ations; STAAR 3-8 Spring 2024 Math | Standards Keys ω Total Θ 1. Numerical Representations and Relationships Ð **()** 4. Data Analysis and Personal Fina Roster Teacher Average Item Numbers, Standards Keys and Points Earned Average Item Numbers, Stan Test Points Average Points Average Student Average Completion Performance Distribution Percent Earned out Percent Earned out Count Score Rate Correct of Points Possible 1. Selecting a campus from the district State 12 1567 🚯 1/4 🚯 performance on the test page 25% 8% 8% 17% Cours 1 1 2 0 provides campus performance data 1523 🚯 ESC 6 8% 0/4 🚯 for the selected test. 0/4 🚯 District 1523 🚯 8% 6 0 Campus 1523 🚯 8% 0/4 🚯 Percen 2. The campus breakdown includes 1485 🚯 0/4 🚯 (students not in any roster) 5 5% performance for each roster and 0 1712 🚯 TestRoster-114 DemoLast, DemoFirst1 0% (1/500) 25% 1/4 🚯 students not on a roster. Demo User, TE3 1712 🚯 25% 1/4 🚯 TestRoster-114 0% (1/500) 0% (1/500 Domo Lloor TE

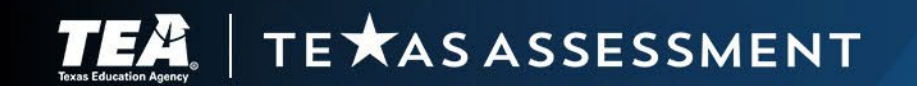

# **Performance by Student**

#### **Ⅲ ~ Ⅲ TE★ASASSESSMENT** Reporting

Dashboard Selector > Dashboard Generator > Dashboard > Performance on Tests > District Performance on Test > Campus Performance on Test

Performance by Roster Performance by Student 1
Score, Performance and Points Earned on Spring 2024 STAAR Algebra I Online, ASL, and Proctored Administration Forms (STAAR EOC Spring 2024 Math) of All Rosters, by Student and Reporting Category: Den

| **       |
|----------|
| Standard |

Filtered By Campus: All Campuses | Test Administrations: STAAR EOC Spring 2024 Math | Standards Keys

|   | Student 🔶               | TSDS Number $\diamondsuit$ | ۲     | Total         |                                             |                           |                   |                              |                       | Ð                      | Ð                      | Ð                      | Θ                      |
|---|-------------------------|----------------------------|-------|---------------|---------------------------------------------|---------------------------|-------------------|------------------------------|-----------------------|------------------------|------------------------|------------------------|------------------------|
|   |                         |                            | Total | Scale Score ≑ | Performance 🗘                               | STAAR Progress Measure \$ | Percentile Rank 🌩 | Reported Quantile® Measure 🖨 | 1. Number and Algebra | 2. Describing and Grap | 3. Writing and Solving | 4. Quadratic Functions | 5. Exponential Functio |
|   | State                   |                            |       | 3591 🚯        | Percent 55% 11%10% 24%<br>Count 67 14 12 29 | n/a                       | n/a               | n/a                          | aic Methods           | hing Linear            | Linear Func            | and Equati             | ns and Equa            |
|   | ESC                     |                            |       | 2872 🕕        | Percent 87% 10% 3%<br>Count 34 4 1          | n/a                       | n/a               | n/a                          |                       | Functions,             | tions, Equa            | ons                    | ations                 |
|   | District                |                            |       | 2872 👔        | Percent 87% 10% 3% Count 34 4 1             | n/a                       | n/a               | n/a                          |                       | Equations,             | tions, and Ir          |                        |                        |
|   | Campus                  |                            |       | 2872 🚯        | Percent 87% 10% 3%<br>Count 34 4 1          | n/a                       | n/a               | n/a                          |                       | and Inequa             | nequalities            |                        |                        |
|   | CAI, DEMO               | DM37372234                 |       | 1897 🚯        | Did Not Meet Grade Level                    | N/A                       | 0                 | 310Q 🚯                       |                       | lities                 |                        |                        |                        |
| 0 | <u>Demo, QADemo</u>     | DM29999045                 |       | 2433 🚯        | Did Not Meet Grade Level                    | N/A                       | 0                 | 520Q 🕕                       |                       |                        |                        |                        |                        |
| 9 | <u>Demo, QADemo</u>     | DM29999046                 |       | 3028 🚯        | Did Not Meet Grade Level                    | N/A                       | 1                 | 760Q 🚯                       |                       |                        |                        |                        |                        |
|   | DemoLast, CAI DEMO      | DM36529836                 |       | 3444 🚯        | Did Not Meet Grade Level                    | N/A                       | 17                | 925Q 🚯                       |                       |                        |                        |                        |                        |
|   | SPRINGORDERLN, SPRINGOR | DM09051402                 |       | 1897 🚯        | Did Not Meet Grade Level                    | N/A                       | 0                 | 310Q 🚯                       |                       |                        |                        |                        |                        |
|   | SPRINGORDERLN, SPRINGOR | DM09051411                 |       | 3550 🕕        | Approaches Grade Level                      | N/A                       | 25                | 965Q 🚺                       |                       |                        |                        |                        |                        |

- Select the performance by tab at the top or select the roster from the performance by roster screen to see results for students.
- 2. Students are listed in alphabetical order.
- 3. Sort the student list by any of the total measures using the up and down arrows.

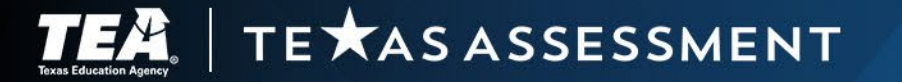

### **Using CRS to Check Early Results**

|                                   | atures & Tools             |                               |
|-----------------------------------|----------------------------|-------------------------------|
| Get More Insights                 | ^                          |                               |
| Get Instructional Resources Break | xdown by                   |                               |
| Build Item Analysis               | 2                          |                               |
| Reporting Options                 | ~                          |                               |
| Change Reporting<br>Time Period   | Breakdown Attribute        | s <b>3</b>                    |
| Download & Print                  | Select up to three options |                               |
| 🔘 Download Student 💻 Driet        | 504 Plan                   | □ At-Risk                     |
| Results                           | Bilingual                  | Economically<br>Disadvantaged |
| Test Options                      | Emergent Bilingual         | Enrolled Grade                |
| Set Student Setting               | ESL                        | Gender                        |
| on Item View                      | Gifted/Talented            | Migrant                       |
| Design Continue                   | Race/Ethnicity             | Special Education             |
| Roster Settings                   | Title 1, Part A            |                               |
| + Add Roster O View/              | /Edit Rost                 | lues 4                        |
| 1 Upload Roster                   | Apply                      | Cancel                        |

Testing coordinators can do a sanity check of results available in CRS.

- 1. Features and Tools menu
- 2. Breakdown by provides a menu of attributes to select demographic groups.
- 3. Select up to three options.
- 4. Recommended to always include unspecified values to include counts of students who are in TIDE or CRS with results but may not have a demographic value selected.

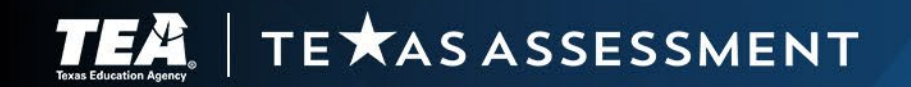

### **Example Using CRS to Check Early Results**

### ₩ ~ TEA TE★ASASSESSMENT Reporting

Dashboard Selector > Dashboard Generator > Dashboard > Performance on Tests > District Performance on Test > Campus Performance on Test > Breakdow

 Breakdown of Spring 2024 STAAR Algebra I Online, ASL, and Proctored Administration Forms (STAAR EOC Spring 2024 Math) by

 Filtered By Campus: All Campuses | Test Administrations: STAAR EOC Spring 2024 Math | Standards Keys

| <b>I</b>  | Breakdown       |                                           | 8.  |                    |                  | Total                              | <b>⊕</b><br>.≓       | • •                   | 9                      |
|-----------|-----------------|-------------------------------------------|-----|--------------------|------------------|------------------------------------|----------------------|-----------------------|------------------------|
| Standards | View<br>Details | Emergent Bilingual 🔶                      | tal | Student<br>Count 🍦 | Average<br>Score | Performance Distribution           | Number and Algebraic | Describing and Graphi | withing and solving th |
|           | Ø               | All                                       |     | 39                 | 2872 🚯           | Percent 87% 10% 3%<br>Count 34 4 1 | Methods              | ng Linear F           |                        |
|           |                 | 1 - Identified as Emergent Bilingual (EB) |     | 2                  | 3007 🕕           | Percent 50% 50%<br>Count 1 1       |                      | unctions, Ec          | Jiia, Equatio          |
| V         | Ø               | Unspecified                               |     | 37                 | 2864 🚺           | Percent 89% 11%<br>Count 33 4      |                      | quations,             | ons, and 1             |

Example of using *Breakdown By:* district or campus wants to view results for the 39 students in Emergent Bilingual group:

Breakdown will show all students, students in the group (1-Identified as EB), and Unspecified for students where no value was set in TIDE.

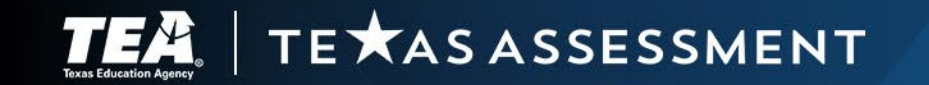

### **Item Analysis Report in CRS**

Testing coordinators can get an early Item Analysis Report in CRS.

- 1. Features and Tools menu.
- 2. Build Item Analysis Report.

| 1                                   | Features & Tools   |
|-------------------------------------|--------------------|
| Get More Insights                   | ^                  |
| Get Instructional<br>Resources      | Breakdown by       |
| Build Item Analysis<br>Report       | 2                  |
| Reporting Options                   | ~ ^                |
| Change Reporting<br>Time Period     |                    |
| Download & Print                    | ^                  |
| Download Student<br>Results         | Print              |
| Test Options                        | ^                  |
| Set Student Setting<br>on Item View |                    |
| Roster Settings                     | ^                  |
| + Add Roster                        | O View/Edit Roster |
| 1 Upload Roster                     |                    |
|                                     |                    |

2

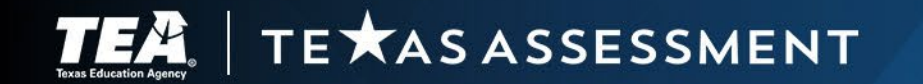

# Item Analysis—Summary

| Item Anal     | ysis                                                            |                                                        |                  |             |                 |             |                |                  | ×        |
|---------------|-----------------------------------------------------------------|--------------------------------------------------------|------------------|-------------|-----------------|-------------|----------------|------------------|----------|
| Summa         | ry Single Item View                                             |                                                        |                  |             |                 |             |                |                  | 5        |
| Items on S    | pring 2024 STAAR Grade 4 Mathematics Online, ASL, and Proctored | Administration Forms (STAAR 3-8 Spring 2024 Math): Dem | o District TX 1, | 2023-2024   |                 |             |                | Show All Details | 🛃 Export |
| <b>≜</b> Item | Reporting Category 🧅                                            | Standard                                               | ltem Type 🚖      | :           | 🚖 No Credit     | ÷1          | Partial Credit | 🔷 Full Credit    | Details  |
| 1             | 4. Data Analysis and Personal Financial Literacy                | 4.4.9.A 🚺                                              | ▶ 1.             | Summary     | ı item analys   | is provide: | S              | 72%              | ^        |
|               | Options 🗸 A E                                                   | 3 C D                                                  |                  | information | on for all iten | าร.         |                |                  | 2        |
|               | Percent Responding 88% 0%                                       | 3 13% 0% 3                                             |                  |             |                 |             |                |                  |          |
|               | Court Responding 21 C                                           | ) 3 0                                                  | 0                | Evpopd +k   |                 | ak at data  | ilo            |                  | _        |
|               |                                                                 |                                                        | ∠.               | Expand u    | ie arrow to to  | οκαιάθια    | IIS            |                  |          |
| 2             | 1. Numerical Representations and Relationships                  | 4.1.2.A 🚯                                              | o                | including   |                 |             |                | 15%              | ~        |
| 3             | 3. Geometry and Measurement                                     | 4.3.8.C 🚯                                              | м                |             |                 |             |                | 69%              | ~        |
| 4             | 2. Computations and Algebraic Relationships                     | 4.2.4.H 🚯                                              | ^ 2              | Doopopo     | fraguanava      | nd the ear  | root           | 19%              | ~        |
| <u>5</u>      | 1. Numerical Representations and Relationships                  | 4.1.2.G 🕦                                              | , ວ.             | Response    | e nequency a    |             | rect           | 12%              | ~        |
| <u>6</u>      | 3. Geometry and Measurement                                     | 4.3.6.A 🚺                                              | o                | response    | for multiple-   | choice ite  | ms             | 31%              | ^        |
|               | Points 0                                                        | 1 2                                                    |                  |             |                 |             |                |                  |          |
|               | Percent Receiving 35% 35                                        | % 31% 4                                                | 4.               | Point freq  | uency for no    | n-multiple  | -              |                  |          |
|               | Count Receiving 9                                               | 9 8                                                    |                  | choice ite  | me              | •           |                |                  |          |
|               |                                                                 |                                                        |                  |             | 5115            |             |                |                  |          |
| Z             | 2. Computations and Algebraic Relationships                     | 4.2.5.A 🕦                                              | N                |             |                 |             |                | 15%              | ~        |
| <u>8</u>      | 1. Numerical Representations and Relationships                  | 4.1.3.D 🚯                                              | ▶ 5.             | Details fo  | r all items ca  | in be expai | nded or        | 38%              | ~        |
| 2             | 3. Geometry and Measurement                                     | 4.3.5.D 🚯                                              | M                | exported    | to Excel        |             |                | 27%              | ~        |
| <u>10</u>     | 2. Computations and Algebraic Relationships                     | 4.2.5.B ()                                             | Μ                | experted    |                 |             |                | 8%               | ~        |
| <u>11</u>     | 1. Numerical Representations and Relationships                  | 4.1.2.B ()                                             | Other            |             | 84%             |             | 0%             | 16%              | ~        |
|               |                                                                 |                                                        |                  |             |                 |             |                |                  |          |

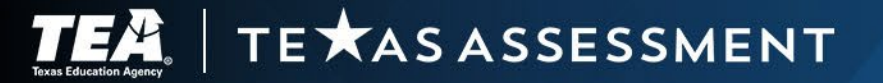

### Item Analysis—Single Item View

| Item Analysis                                                                                                    |                                                                                                    |                                                        |
|----------------------------------------------------------------------------------------------------|----------------------------------------------------------------------------------------------------|--------------------------------------------------------|
| Summary Single Item View                                                                                          |                                                                                                    |                                                        |
| Item 1 on Spring 2024 STAAR Grade 4 Mathematics Online, ASL, and Proctored A                                      | Administration Forms (STAAR 3-8 Spring 2024 Math): Demo District TX 1, 2023-2024                                |                                                        |
| Reporting Category: 4. Data Analysis and Personal Financial Literacy Standard: 4.4.9.A 👔                          | Item Type: Multiple Choice No Credit: 28% Partial Credit: N/A Full Credit: 72%                                  |                                                        |
| Options 🖌 A B (                                                                                                   | C D                                                                                                    |                                                        |
| Percent Responding 88% 0% 139                                                                                     | % 0%                                                                                                    |                                                        |
| Count Responding 21 0                                                                                             | 3 0                                                                                                    |                                                        |
| Correct Response: A                                                                                               |                                                                                                    | 1. Single item view provides the                       |
| <                                                                                                    | Item 1 - Currently Showing                                                                                      | same response frequency and                            |
| Current Item: 1                                                                                                   | 2                                                                                                    |                                                        |
| -                                                                                                    | -                                                                                                    | the correct response for                               |
| 1                                                                                                    |                                                                                                    | multiple-choice items or                               |
| Some friends measure their heights in inches, as shown.<br>Which dot plot represents the data?                    | $53\frac{1}{2}$ $54\frac{1}{2}$ $53\frac{1}{2}$ $55$ $54$ $55$ $52\frac{1}{2}$ $52\frac{1}{2}$                  | points earned frequency for non-multiple-choice items. |
| (a) Friends' Heights<br>$52 52\frac{1}{2} 53 53\frac{1}{2} 54 54\frac{1}{2} 55 55\frac{1}{2}$<br>Heights (inches) | © Friends' Heights<br>$52 52\frac{1}{2} 53 53\frac{1}{2} 54 54\frac{1}{2} 55 55\frac{1}{2}$<br>Heights (inches) | 2. Item and item response options are displayed.       |
| Each • means 1 friend.                                                                                            | Each ● means 1 friend.                                                                                          |                                                        |
| <ul> <li>Friends' Heights</li> <li>• • •</li> </ul>                                                               | Friends' Heights                                                                                                |                                                        |

# **Reporting Deliverables**

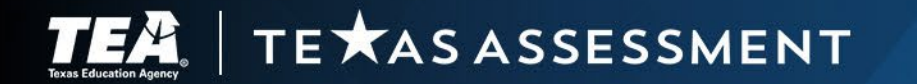

### **Assessment Reports**

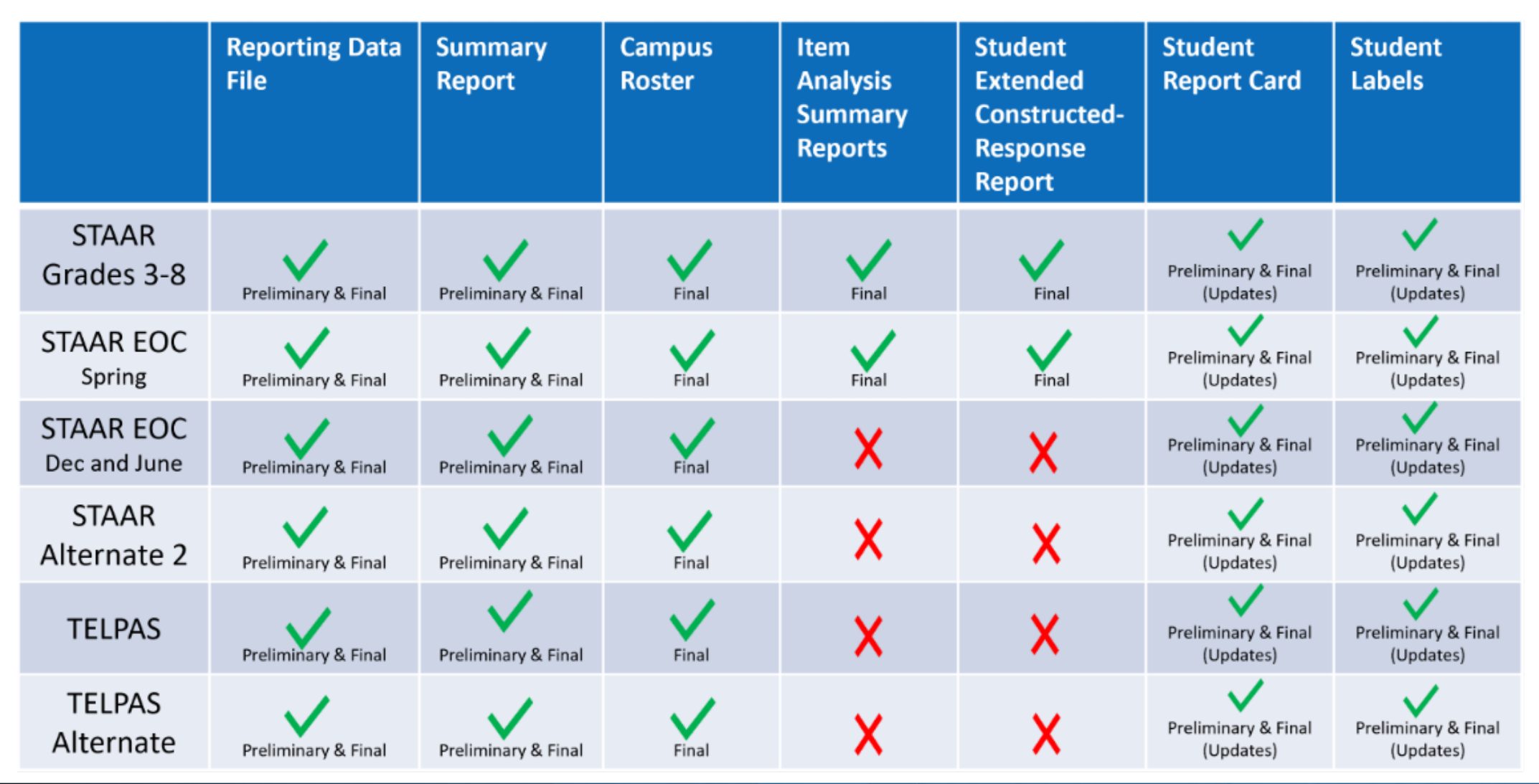

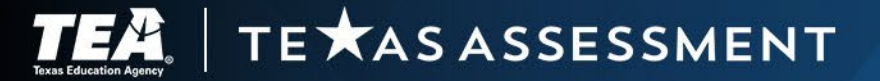

# **Student Report Cards and Student Labels**

- Confidential
- Provided through the Secure File Center for each student for whom an assessment record was submitted.
- Provided with preliminary and final assessment reports for each required • testing program.

| J J PAK          |              |           |             | GRADE: 10         |
|------------------|--------------|-----------|-------------|-------------------|
| STUDENT: STUDE   | ENT A. SAM   | PLE       |             |                   |
| STUDENT ID (TSI  | DS): 9999990 | 0001      |             |                   |
| DISTRICT: 999-99 | 9 DEMO ISC   | )         |             |                   |
| CAMPUS: 001 DE   | MO HIGH S    | CHOOL     |             |                   |
|                  | INFO         | TEST DATE | SCALE SCORE | PERFORMANCE LEVEL |
| Algebra I        |              | Fall23    | 1440        | Did Not Meet      |
| Biology          |              | Fall23    | 4246        | Meets             |
| English I        |              | Fall23    | 6929        | Masters           |
| -                |              | Spr24     | 6257        | Masters           |
| English II       |              | 0         | 2550        | Approaches        |

Student labels are created to be added to the student's academic achievement record.

Student report cards must be made available to parents and guardians.

#### STAAR Confidential 2023 STAAR Report Card for:

#### FIRSTNAMEF LASTNAMELASTNAM

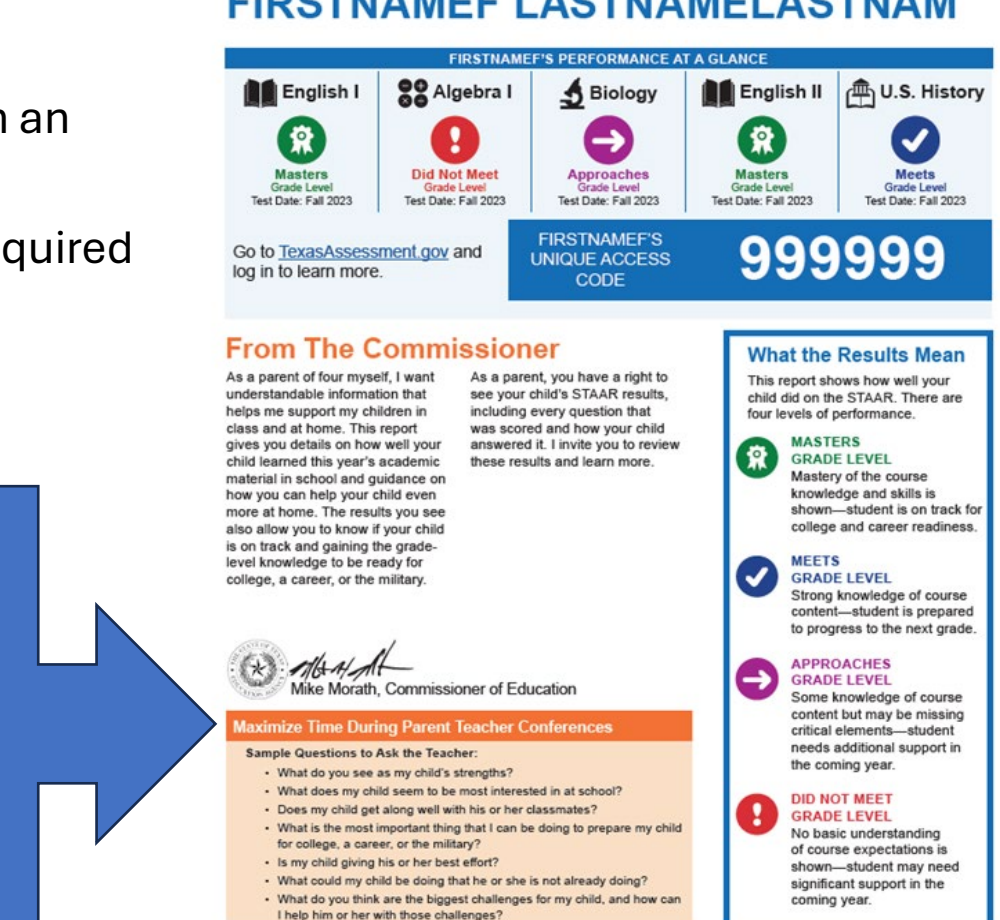

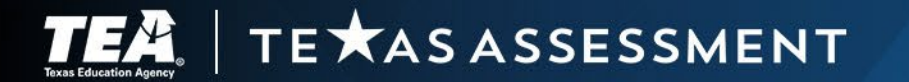

# **Request for Printed Report Cards and Labels**

- District testing coordinators can request printed copies of student report cards and student labels.
  - Report cards available only for spring administrations.
  - Labels available for all administrations.

- Requests must be entered in TIDE by the last day of each testing window.
- Orders received after the window closes will incur additional processing fees.

**E X**AS ASSESSMENT

| Preparing for Testing              |
|------------------------------------|
| Users                              |
| Student Information                |
| Test Attributes                    |
| Rosters                            |
| Score Reporting and Label Requests |
| Administration and Security Forms  |

# **Campus Rosters**

Confidential

reports.

٠

### Two additional rosters are available for STAAR.

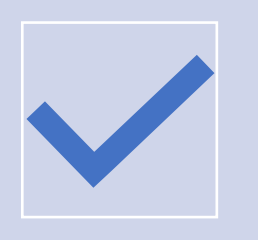

### Campus Roster—Students Not Achieving Approaches Grade Level

Lists every student for whom an assessment record was submitted but who did not achieve a passing score, including students who were marked "Absent" or "Other."

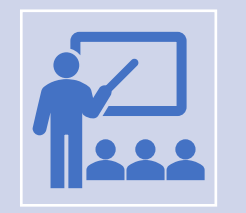

### Campus Roster—All Out-of-School Examinees

Lists each out-of-school examinee for whom a STAAR endof-course assessment record was submitted.

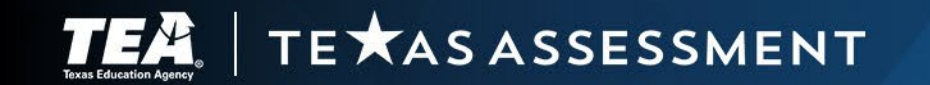

Provided through the Secure File

Lists every student for whom an

assessment record was submitted.

Provided only with final assessment

Center for each campus.

# **Summary Reports**

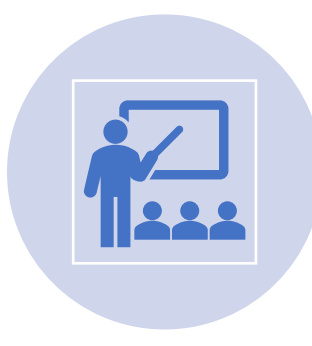

Provided for each grade and subject, course, and language domain assessed at each campus and in each district.

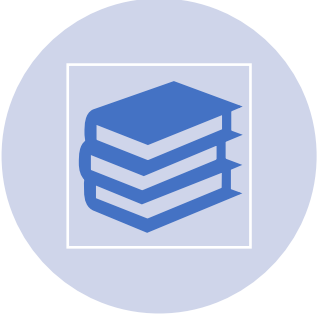

Contains aggregate information for every student for whom an assessment record was submitted.

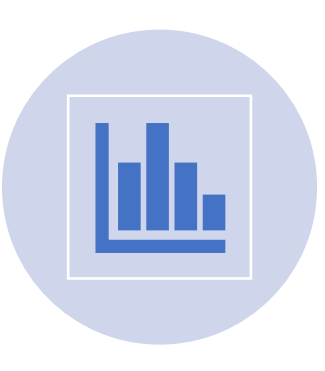

Summarizes the performance results of each demographic group assessed.

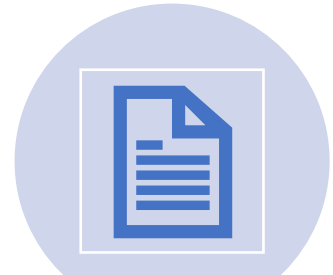

Provided with preliminary and final assessment reports.

Note: Starting with the 2024–2025 school year, statewide summary reports will be available only in the Research Portal.

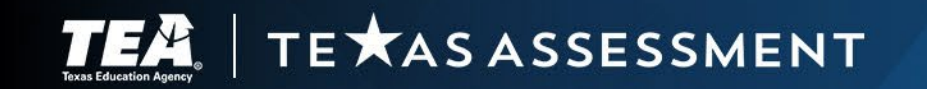

### **Reporting Data Files**

Contains individual data records for each student for whom an assessment record was submitted.

Includes identification and demographic data as well as scores for each grade and subject, course, and language domain assessed.

> Provided in fixed-length text format as indicated on the <u>Data File</u> <u>Formats</u> webpage.

> > Provided with preliminary and final assessment reports.

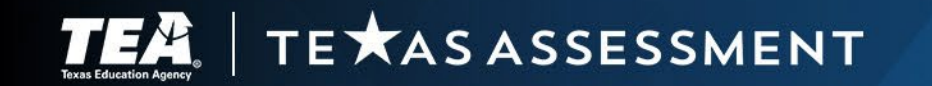

### **Item Analysis Summary Report**

Available only for spring STAAR administrations with final assessment reports. Shows the percentage of students at the state, district, and campus levels who answered each question correctly.

Shows the percentage of students who received no, partial, and full credit for multi-point questions. Shows the distribution of student performance on extended constructedresponse questions. Note: Due to the unique nature of TELPAS test questions, item analysis information will be available only in CRS; no PDFs will be produced.

### **Student Extended Constructed-Response Reports**

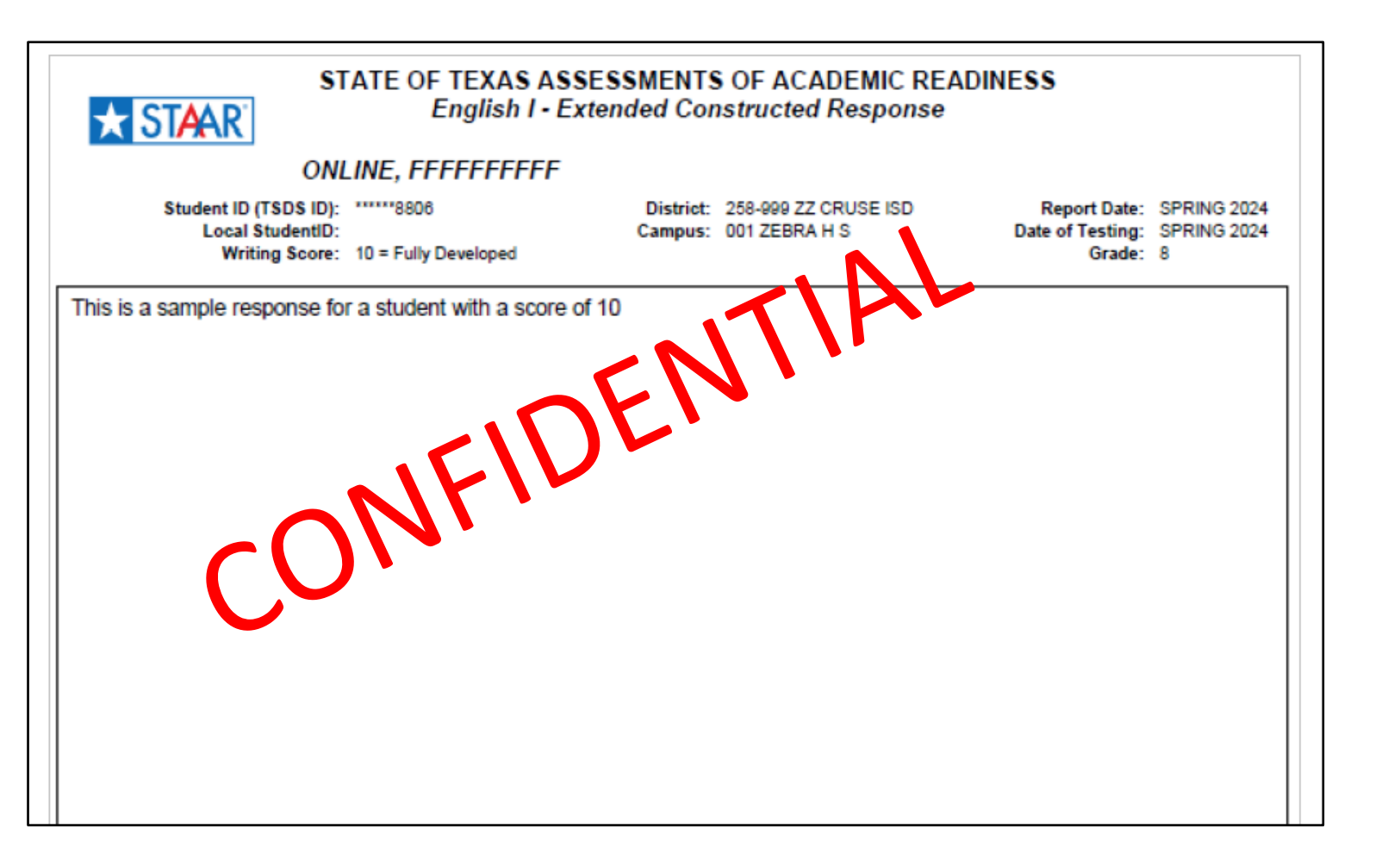

- Available only for spring STAAR administrations.
- Shows student responses to extended constructed-response questions for reading language arts.
- Available by campus.
- Available only with final assessment reports.

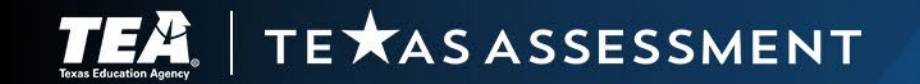

# File Naming Convention Document

• Provides a description of how files and reports for assessment results that are posted in the Secure File Center are named.

| Preliminary Assessment Results Data Files |              |                                                         |              |  |  |  |  |
|-------------------------------------------|--------------|---------------------------------------------------------|--------------|--|--|--|--|
| Admin                                     | Report Level | File Name                                               | One File     |  |  |  |  |
| STAAR 3-8                                 | Region       | SP_SeasonYY_3-8_RegionNumber_Region##_V##.zip           | per region   |  |  |  |  |
|                                           | District     | SP_SeasonYY_3-8_DistrictCode_DistrictName_V##.zip       | per district |  |  |  |  |
| STAAR EOC                                 | Region       | SP_SeasonYY_EOC_RegionNumber_Region=_v##.zip            | per region   |  |  |  |  |
|                                           | District     | SP_SeasonYY_EOC_DistrictCodeIstrictNanV##.zip           | per district |  |  |  |  |
| STAAR Alternate 2 3-8                     | Region       | SP_SeasonYY_2_8ALT_Re_ic_Num_2_Region_#_V##.zip         | per region   |  |  |  |  |
|                                           | District     | SP_SonYY_3-84_T_Di_trict_ode_DistrictName_V##.zip       | per district |  |  |  |  |
| STAAR Alternate 2 EOC                     | Region       | Si_Seaso_YYOC. 'T_R_gionNumber_Region##_V##.zip         | per region   |  |  |  |  |
|                                           | District     | SP_Seasor /Y_L_DCALL_DistrictCode_DistrictName_V##.zip  | per district |  |  |  |  |
| TELPAS                                    | Region       | SPeanYY_TELPAS_RegionNumber_Region##_V##.zip            | per region   |  |  |  |  |
|                                           | District     | SP_SeasonYY_TELPAS_DistrictCode_DistrictName_V##.zip    | per district |  |  |  |  |
| TELPAS Alternate                          | Region       | SP_SeasonYY_TELPASALT_RegionNumber_Region##_V##.zip     | per region   |  |  |  |  |
|                                           | District     | SP_SeasonYY_TELPASALT_DistrictCode_DistrictName_V##.zip | per district |  |  |  |  |

Will be posted soon on the <u>Assessment Reports - District and Campus Coordinator Resources</u> webpage.

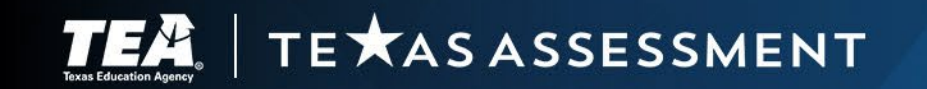

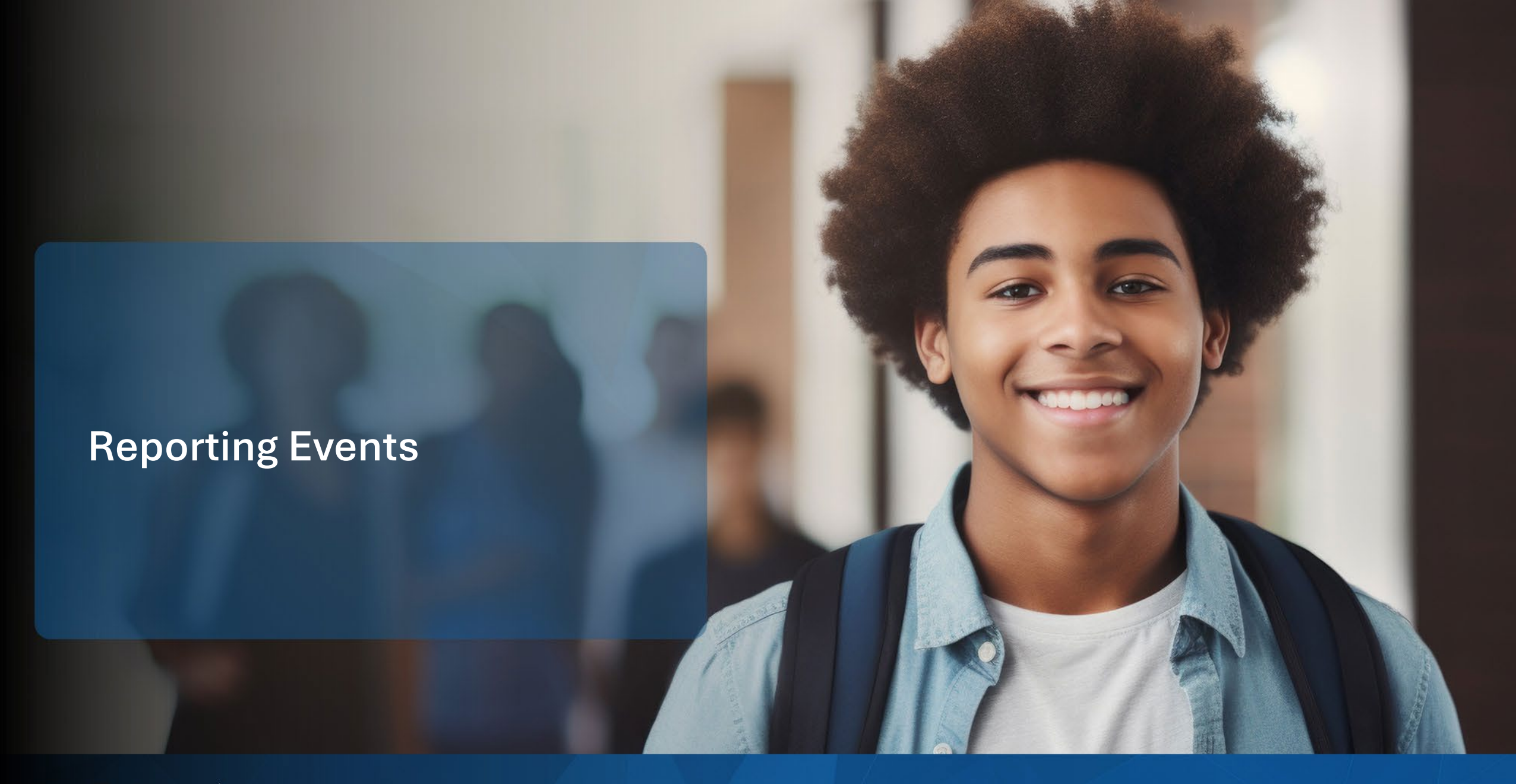

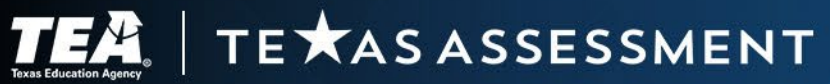

### **Early Student-Level Reports**

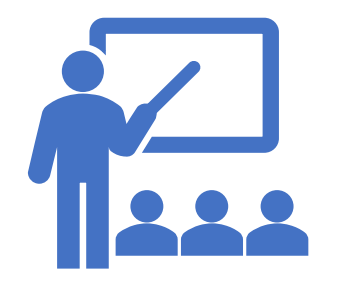

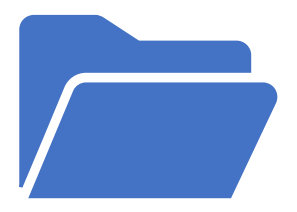

### **Early Student-Level Results**

First available in the Centralized Reporting System (CRS) for district testing coordinators and superintendents.

Later available to other educators who have access to CRS and have rosters in TIDE.

Provided to aid district personnel in making student-level decisions not for accountability.

- Graduation
- Required accelerated instruction
- Reclassification

### **Early Student-Level Results Data Files**

Posted in the Secure File Center for district coordinators.

Provided in Excel in a custom data file format available on the <u>Data File Formats</u> webpage.

Contains one file for each subject.

Does not include item-level information or historical records.

Reflects students active in TIDE

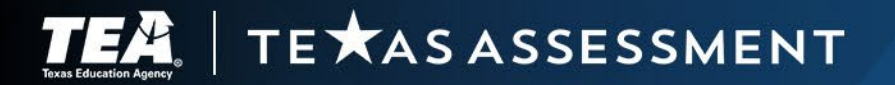

# **Preliminary Assessment Reports for Accountability**

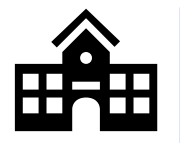

### **District Level**

- Posted in the Secure File Center for the district coordinator.
- Includes:
  - Student report cards,
  - Student labels,
  - District and campus summary reports, and
  - Reporting data files.

# **.**

### **Region Level**

- Posted in the Secure File Center for the region testing coordinator.
- Includes summary reports and reporting data files.

### **Data Portals**

- Available in the family and research portals.
- Refer to the Family Portal page for information on helping parents access the Family Portal.

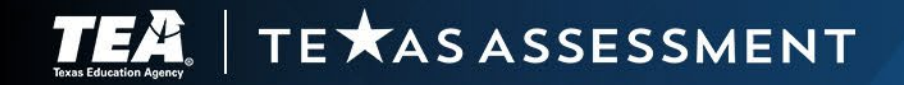

# **Data Correction Window**

Provides an opportunity for districts to review and make corrections to data reported in preliminary results prior to final assessment reports for accountability. Check:

- Appropriate score codes
- Spelling of names
- Date-of-birth
- District and campus

| Can Be Done                   | Cannot Be Done                   |  |  |
|-------------------------------|----------------------------------|--|--|
| Submit score code changes     | Enter a score code               |  |  |
| Resolve test discrepancies    | Enter a student responses in DEI |  |  |
| Resolve temporary TSDS ID#s   | Add a student                    |  |  |
| Submit rescore requests       |                                  |  |  |
| Correct student name          |                                  |  |  |
| Correct student data of birth |                                  |  |  |
| Correct years in U.S. schools |                                  |  |  |

Preliminary assessment results are the same as final assessment results unless changes have been made during the data correction window.

Corrections made after the window will not be reflected in assessment reports for accountability.

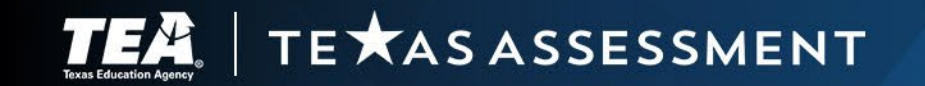

# **Final Assessment Reports for Accountability**

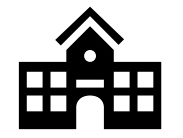

### **District Level**

- Posted in the Secure File Center for the district coordinator.
- Includes:
  - Campus rosters,
  - Item analysis summary and extended-constructed responses for spring STAAR administration

Includes updated reports with changes made during the data correction window:

- Student report cards,
- Student labels,
- District and campus summary reports, and
- Reporting data files.

### **Region Level**

- Posted in the Secure File Center for the region testing coordinator.
- Includes summary reports and reporting data files.

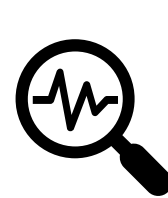

### **Data Portals**

• Available in the family and research portals.

# **Reporting Dates for the Texas Assessment Program**

TEA has produced a one-page (front and back) color-coded document on reporting deliverables.

- What is delivered
- What is the intended purpose
- What is the general timeframe
- What are the delivery dates

# Available on the following webpages:

- <u>Student Assessment Results -</u> <u>Texas Education Agency</u>
- <u>Reporting District and</u> <u>Campus Coordinator</u> <u>Resources</u>

#### REPORTING FOR THE TEXAS ASSESSMENT PROGRAM 2024–2025 SCHOOL YEAR

#### **TE AS** ASSESSMENT

| REPORTING DELIVERABLE                                                                                                    | PURPOSE                                                                                                    | GENERAL TIMEFRAME                                                                                                    | DELIVERY DATES                                                                                                    | -                               |                                                                                                    |
|----------------------------------------------------------------------------------------------------|----------------------------------------------------------------------------------------------------|----------------------------------------------------------------------------------------------------|----------------------------------------------------------------------------------------------------|---------------------------------|----------------------------------------------------------------------------------------------------|
| <ol> <li>Early Student-Level Results</li> <li>Delivered to district testing<br/>coordinators through the <u>Secure</u><br/><u>File Center</u> via a CRS custom data<br/>file</li> <li>Available in the <u>Centralized</u><br/><u>Reporting System</u> for district<br/>coordinators and superintendents</li> <li>Available in the <u>Centralized</u><br/><u>Reporting System</u> for educators<br/>with rosters in the Test Information<br/>Distribution Engine</li> </ol> | These early results are for student-<br>level decisions, including determining<br>whether accelerated instruction is<br>required and whether graduation<br>requirements have been met.<br>Early results from CRS are dynamic and<br>should not be used to calculate district<br>or campus accountability ratings since<br>changes may occur during the data<br>correction window, state-level<br>aggregate data is still in progress, and<br>accountability reporting rules have not<br>been applied. | <ul> <li>#1 and #2: three to eight weeks<br/>after the testing window closes,<br/>depending on the program</li> <li>#3: four to eight weeks after the<br/>testing window closes (or two to five<br/>days after #1 and #2), depending on<br/>the program</li> </ul> | STAAR Grades 3-8 Assessments<br>#11 and #2: May 30, 2025<br>#3: June 4, 2025<br>Spring STAAR EOC Assessments<br>#13 and #2: May 23, 2025<br>#3: May 28, 2025<br>December STAAR<br>#11 and #2: January 10, 2025<br>June STAAR<br>#13 and #2: July 21, 2025<br>#3: July 23, 2025<br>STAAR Alternate 2<br>#11 and #2: June 9, 2025<br>#3: June 11, 2025<br>TELPAS<br>#3: May 23, 2025<br>TELPAS Alternate<br>#11 and #2: May 21, 2025<br>#3: May 23, 2025<br>TELPAS Alternate<br>#11 and #2: April 8, 2025<br>#3: May 23, 2025 | the<br>ding on<br>eeks<br>s (or | A S A SSESSMENT<br>DELIVERY DATES<br>STAAR Alternate 2<br>##4: June 20, 2025<br>##5 and #6: June 24, 2025<br>TELPAS<br>##4: June 4, 2025<br>##5 and #6: June 12, 2025<br>TELPAS Alternate<br>##4: April 23, 2025<br>##5 and #6: April 28, 2025<br>STAAR Grades 3–8 Assessments<br>#7: July 22, 2025<br>##8 and #9: July 25, 2025<br>Spring STAAR EOC Assessments<br># #7: July 12, 2025<br>##8 and #9: July 12, 2025<br>Spring STAAR EOC Assessments<br># #7: July 11, 2025<br>##8 and #9: July 16, 2025 |
| Preliminary Assessment Results<br>for Accountability           4) Delivered to district and regional<br>testing coordinators through the<br><u>Secure File Center</u> 5) Available to parents and guardians<br>in the <u>Family Portal</u> 6) Available to the public in the<br><u>Research Portal</u>                                                                                                    | Preliminary assessment results<br>include administration data files,<br>summary reports, student labels, and<br>student report cards.<br>These results serve as an initial<br>indicator of district and campus<br>accountability ratings. These results<br>should be used to identify data that<br>needs to be corrected during the data<br>correction window.                                                                                                    | <ul> <li>#4: four to ten weeks after the testing window closes, depending on the program</li> <li>#5 and #6: five to eleven weeks after the testing window closes (or two to eight days after #4), depending on the program</li> </ul>                             | STAAR Grades 3-8 Assessments<br>#4: June 12, 2025<br>#5 and #6: June 17, 2025<br>Spring STAAR EOC Assessments<br>#4: June 5, 2025<br>#5 and #6: June 10, 2025<br>December STAAR<br>#4 January 16, 2025<br>#5 and #6: January 22, 2025<br>June STAAR<br>#4: July 29, 2025<br>#5 and #6: July 31, 2025                                                                                                    |                                 | December STAAR<br># #7: March 24, 2025<br># #8 and #9: March 27, 2025<br>June STAAR<br># 7: August 28, 2025<br># #8 and #9: September 3, 2025<br>STAAR Alternate 2<br># #7: July 16, 2025<br># #8 and #9: July 21, 2025<br>TELPAS<br># #7: July 24, 2025<br># #8 and #9: July 29, 2025                                                                                                    |
|                                                                                                    |                                                                                                    | TELPAS Alternate<br>• #7: May 13, 2025<br>• #8 and #9: May 20, 2025                                                                                                    |                                                                                                    |                                 |                                                                                                    |

Texas Education Agency Student Assessment Divisio

August 2024

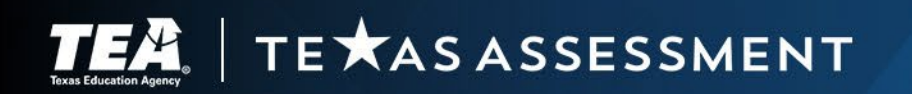

# We want your feedback!

To better understand the usage, versatility, and needs of the field for reporting products, we want to hear from you.

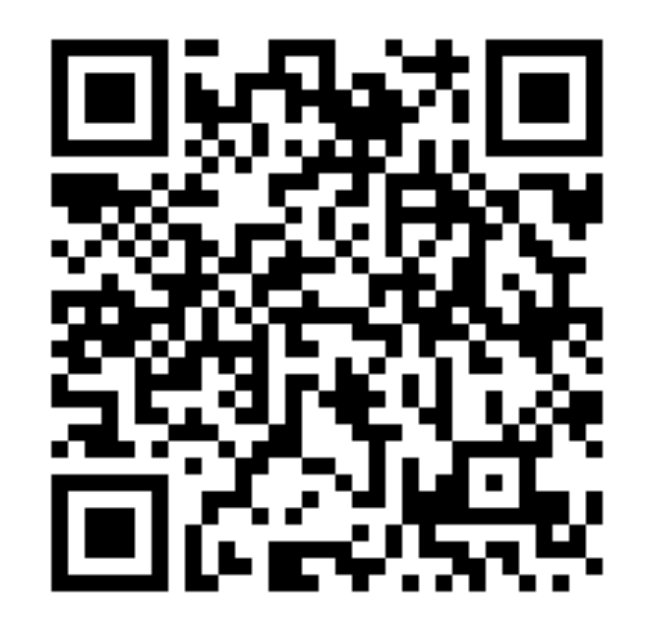

https://tea.co1.qualtrics.com/jfe/form/SV\_9 SwKyTmJ7YAlxYi

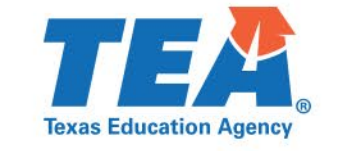

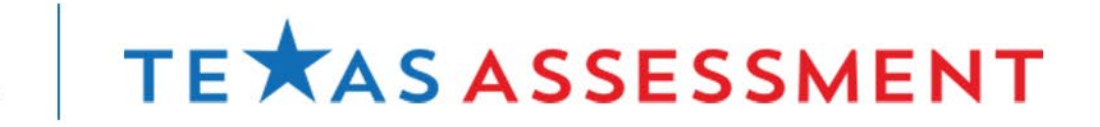

# Thank you for everything you do for Texas students!

### **TEA Student Assessment**

- Student Assessment Help Desk •
- (512) 463-9536

### **Cambium Texas Testing Support**

- TexasTestingSupport@cambiumassessment.com
- TexasAssessment.gov via live chat  $\bullet$
- (833) 601-8821  $\bullet$

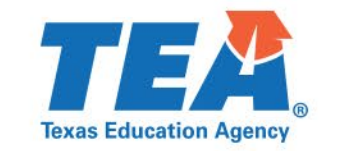

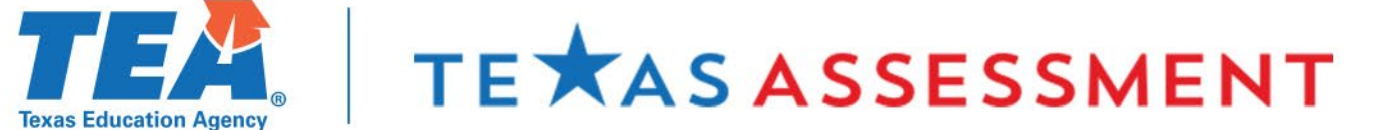